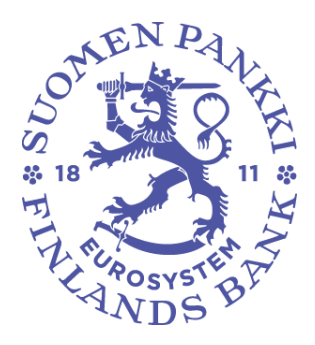

# DCS2-RAPORTOINTIJÄRJESTELMÄN KÄYTTÖOHJE

Versio: 1.2 Julkaisupäivä: 16.1.2023 Voimassa: 1.1.2023 Käytössä: 16.1.2023

| Versiohistoria |            |             |                                                             |  |  |
|----------------|------------|-------------|-------------------------------------------------------------|--|--|
| Versio         | Päivämäärä | Voimassaolo | Muutokset                                                   |  |  |
| 1.0            | 9.10.2019  | 9.10.2019-  | Ensimmäinen versio DCS2-käyttöohjeesta                      |  |  |
| 1.1            | 6.3.2020   | 1.1.2020-   | Korjauksia ja tarkennuksia kohtiin 1.1, 1.2, 2.2.1, 2.2.2.3 |  |  |
|                |            |             | ja 3.3                                                      |  |  |
| 1.2            | 22.12.2022 | 1.1.2023-   | Korjauksia asiakirjan ulko- ja kirjoitusasuun sekä muutok-  |  |  |
|                |            |             | sia kohtiin 3.3, 3.7 ja 3.9. Lisätty kohta 3.8              |  |  |
| 1.3            | 16.1.2023  | 16.1.2023-  | Päivitetty ja täydennetty Finanssivalvonnan osuuksia sekä   |  |  |
|                |            |             | yhdistetty osioita.                                         |  |  |

| Sisällysluettelo                                                        |    |
|-------------------------------------------------------------------------|----|
| 1 RAPORTOINTITAVAN VALINTA JA RAPORTOINTI                               | 4  |
| 1.1 Raportointitavan valinta                                            | 4  |
| 1.2 Raportointi                                                         | 5  |
| 2 PALVELUUN REKISTERÖITYMINEN                                           | 6  |
| 2.1 Kirjautuminen Suomi.fi-tunnistautumisella                           | 6  |
| 2.2 Kirjautuminen OTP-listalla                                          | 6  |
| 2.2.1 Henkilötiedot                                                     | 8  |
| 2.2.2 Yrityksen rekisteröinti Suomen Pankin tiedonkeruissa              | 8  |
| 2.2.3 Yrityksen rekisteröinti Finanssivalvonnan tiedonkeruussa (AKVA)   |    |
| 2.2.4 OTP-tunnuslistan avaaminen ja tallennus                           | 11 |
| 2.2.5 Yrityksen pääkäyttäjän rooli                                      | 11 |
| 2.2.6 Uuden kyselyn lisääminen DCS2-käyttäjälle                         | 11 |
| 3 KÄYTTÖLIITTYMÄN TOIMINNOT (Suomen Pankki)                             | 14 |
| 3.1 Tiedoston siirto                                                    | 14 |
| 3.2 Virhe lähetettävässä tiedostossa                                    | 14 |
| 3.3 Lomake                                                              | 15 |
| 3.3.1 Tietojen lisääminen ja muokkaaminen lomakkeella                   | 15 |
| 3.3.2 Vastauksen lähettäminen                                           | 16 |
| 3.4 Lähettämättömät                                                     | 17 |
| 3.5 Valvonta                                                            | 17 |
| 4 KÄYTTÖLIITTYMÄN TOIMINNOT (Finanssivalvonta)                          |    |
| 4.1 Tiedoston siirto                                                    |    |
| 4.2 Virhe lähetettävässä tiedostossa                                    |    |
| 4.3 Lomake                                                              |    |
| 4.3.1 Tietojen lisääminen ja muokkaaminen lomakkeella                   |    |
| 4.3.2 Lomakeraportin lähettäminen                                       |    |
| 4.4 Arkisto                                                             |    |
| 5 KÄYTTÖLIITTYMÄN TOIMINNOT (Suomen Pankki & Finanssivalvonta yhteiset) | 21 |
| 5.1 SFTP-avaimet                                                        | 21 |
| 5.2 Omat tiedot                                                         | 22 |
| 5.3 Viestit                                                             | 23 |
| 5.4 Käyttäjien hallinta ja käyttäjäryhmät                               | 25 |
| 5.5 Ilmoittajat                                                         |    |
| 5.6 Ilmoitettavat                                                       | 26 |
|                                                                         |    |

Tässä dokumentissa annetaan ohjeita rekisteröitymisestä DCS2-palveluun ja palvelun käyttämiseen. Suomen Pankin tiedonkeruut raportoidaan DCS2-palvelun (Data Collection Service 2) kautta verkkoosoitteessa <u>dcs.bof.fi</u>. Samaa palvelua käytetään myös Finanssivalvonnan MiFIR-kaupparaportoinnin vastaanottoon (AKVA). Tätä ohjetta sovelletaan kaikkiin palvelusta löytyviin kyselyihin.

# **1 RAPORTOINTITAVAN VALINTA JA RAPORTOINTI**

#### 1.1 Raportointitavan valinta

Suomen Pankki tiedottaa raportointivelvollisuudesta raportoijia kirjeitse. Tämän jälkeen raportoijan tulee rekisteröityä DCS2-palveluun osoitteessa <u>dcs.bof.fi</u> alla luvussa 2 esitettyjen ohjeiden mukaisesti joko Suomi.fi-palvelun kautta tai avainlukulistan (OTP) avulla.

Raportointitavaksi ovat tarjolla seuraavat vaihtoehdot:

- 1. Lomake: Raportoitavat tiedot lähetetään selaimessa täytettävällä lomakkeella. Tämä tapa soveltuu raportointivelvollisille, joilla on vähän raportoitavaa. Web-lomake ei ole käytössä kaikissa tiedonkeruissa (ks. 3.3 "Lomake").
- 2. Tiedosto: CSV tai XML-muotoinen raporttitiedosto ladataan DCS-palveluun. Vaihtoehto sopii raportointivelvollisille, jotka muodostavat raporttitiedoston omista järjestelmistä, mutta tiedoston koko jää muutamiin tuhansiin riveihin.
- Suojattu tiedonsiirtoyhteys (SFTP): Raportoijan it-järjestelmä tuottaa tiedoston, joka siirretään raportoijalle määriteltyyn kansioon, josta se välitetään Posti Messagingin kautta Suomen Pankkiin. Tämä tapa sopii raportointivelvollisille, joilla on paljon raportoitavaa tietoa tai raportointia, joka halutaan automatisoida. Ohjeet ja tunnukset on löydettävissä DCS2-palvelusta (ks. 3.6 "SFTP-Avaimet").

Raportointitavat eivät ole toisensa poissulkevia vaan raportoija voi joustavasti hyödyntää parhaiten sopivaa vaihtoehtoa.

# 1.2 Raportointi

Raportointi (web-lomake, web upload) tapahtuu kirjautumalla palvelun tuotantoympäristöön osoitteessa dcs.bof.fi/.

Raportointia voi testata testiympäristössä (<u>test.dcs.bof.fi</u>) merkitsemällä raportin aineiston testidataksi ("T"). Testiympäristöön tulee rekisteröityä erikseen. HUOM. Testiympäristössä lähetetty raportti ei täytä raportointivelvollisuutta. Tiedonkeruiden mahdolliset versiomuutokset tulevat testattavaksi testiympäristöön hyvissä ajoin ennen muutoksen voimaan astumista, ja niistä tiedotetaan raportoijia sähköpostitse.

Palvelun käyttöön liittyvissä virhetilanteissa raportoijan tulee ottaa yhteys Posti Messaging, +358 (0)9 5846 6200/messaging.fi@posti.com.

#### 2 PALVELUUN REKISTERÖITYMINEN

#### 2.1 Kirjautuminen Suomi.fi-tunnistautumisella

Suomi.fi-tunnistautuminen edellyttää suomalaista henkilötunnusta sekä yritykseltä suomalaista Y-tunnusta. Tarkistakaa yrityksenne kaupparekisteriin merkitty nimenkirjoitustapa. Mikäli yritykselle on kirjattu nimenkirjoitusoikeus "kaksi yhdessä", ei yksittäinen henkilö voi saada nimenkirjoitusoikeutta Suomi.fi-palvelussa eikä siten voi tehdä valtuutuksia. Tällöin kuitenkin toimitusjohtajan valtuuttama henkilö voi valtuuttaa henkilöitä edelleen. Toimitusjohtaja voi antaa Suomen Pankin raportointipalvelun edellyttämän roolin valitsemalleen henkilölle, jonka tehtäväksi jatkossa tulee valtuuttaa muita henkilöitä toimimaan sähköiseen raportointiin liittyvissä tehtävissä. Tässä roolissa ei voi tehdä muita kuin roolinmukaisia toimenpiteitä.

Valtuutus, kun nimenkirjoitusoikeus "kaksi yhdessä":

- 1) Toimitusjohtaja tunnistautuu Suomi.fi-palveluun ja vaihtaa asiointirooliksi "Asioi yrityksen puolesta"
- 2) Valtuuttaa jonkun toimimaan valtuuttaja-roolissa ("Valtuutusoikeus")
- Raportointia hoitava henkilö hakee Suomi.fi:n kautta lupaa hoitaa haluttua raportointia yrityksen puolesta
  - TAI

Roolin saanut valtuuttaja myöntää asiointivaltuudet raportointia hoitavalle henkilölle Suomi.fi:ssä

4) Raportointia hoitava henkilö kirjautuu DCS2:een ja tunnistautuu palvelussa sähköisesti

Valtuutus, kun toimitusjohtajalla oikeus edustaa yritystä yksin:

- 1) Raportointia hoitava henkilö hakee Suomi.fi:n kautta lupaa hoitaa haluttua raportointia yrityksen puolesta
- 2) Toimitusjohtaja kirjautuu Suomi.fi-palveluun ja vaihtaa asiointirooliksi "Asioi yrityksen puolesta"
- 3) Ja myöntää asiointivaltuudet raportointia hoitavalle henkilölle
- 4) Raportointia hoitava henkilö kirjautuu DCS2:een ja tunnistautuu palvelussa sähköisesti.
- 5) Vaihtoehtoisesti valtuutuksessa voidaan myöntää "Valtuutusoikeus" kuten tapauksessa nimenkirjoitusoikeus "kaksi yhdessä"

Suomi.fi-tunnistautumista käytettäessä Suomen Pankilta tai Finanssivalvonnalta ei vaadita erillistä käyttäjän hyväksyntää DCS2:ssa vaan käyttäjällä on suoraan oikeus raportoida yrityksen puolesta, mikäli hänelle on myönnetty kyseinen valtuus Suomi.fi-palvelussa. Suomi.fi-palveluiden käytön neuvonnasta vastaa Digi- ja väestöviraston kansalaisneuvonta, <u>suomi.fi/ohjeet-ja-tuki/tuki-ja-neuvonta/kansa-</u> laisneuvonta.

#### 2.2 Kirjautuminen OTP-listalla

Palveluun rekisteröidytään osoitteen

- Testi: test.dcs.bof.fi
- Tuotanto: dcs.bof.fi

kautta painikkeesta "Siirry tunnustilaukseen".

| Kirjaudu palve                                                                                                    | uun OTP-listalla.                           |                           |  |  |
|----------------------------------------------------------------------------------------------------|---------------------------------------------|---------------------------|--|--|
| Sähköposti                                                                                                    |                                             |                           |  |  |
| Salasana                                                                                                    |                                             |                           |  |  |
|                                                                                                    | KIRJAUDU KÄYTTÄJÄTUNNUKSELLA JA SALASANALLA | <u>Unohdin salasanani</u> |  |  |
| <b>Tunnustilaus, OTP lista.</b><br>(Pakollinen, mikäli sinulla ei ole suomalaista henkilötunnusta tai edustat ulkomaista yritystä.) |                                             |                           |  |  |
| SIIRRY TUNNUS                                                                                                    | ILAUKSEEN                                   |                           |  |  |

Kuva 1 Siirry tunnustilaukseen

#### 2.2.1 Henkilötiedot

Täytä henkilötietosi sekä haluamasi salasana. Sähköpostiosoite toimii käyttäjätunnuksena.

| Käyttöohjeet • På svenska • In English<br>Käyttäjätietojen rekisteriseloste | SUOMEN PANKKI<br>EUROJÄRJESTELMÄ |
|-----------------------------------------------------------------------------|----------------------------------|
| Nimesi                                                                      |                                  |
| Sähköposti                                                                  |                                  |
| Puhelinnumero                                                               |                                  |
| Salasana 🛈                                                                  |                                  |
| Salasana (uudelleen)                                                        |                                  |
| Tiedonkeruun nimi                                                           | < Valitse >                      |
|                                                                             | JATKA                            |

Kuva 2 Henkilötiedot

Mikäli kyseinen sähköpostiosoite on jo käytössä DCS2-palvelussa, tulee sille antaa aiemmin määritelty salasana, jotta tunnustilauksessa pääsee etenemään. Mikäli käyttäjä on unohtanut salasanansa voi hän tilata uuden DCS2-palvelun etusivulta löytyvän "Unohdin salasanani" linkin kautta.

#### 2.2.2 Yrityksen rekisteröinti Suomen Pankin tiedonkeruissa

#### 2.2.2.1 Alustava tarkistus yrityksen tiedoille

| Käyttöohjeet<br>Käyttäjätietojen rekisteriseloste | SUOMEN PANKKI<br>EUROJÄRJESTELMÄ |  |  |
|---------------------------------------------------|----------------------------------|--|--|
| ALV-tunnus                                        | FI12345671                       |  |  |
|                                                   | JATKA                            |  |  |

Kuva 3 Alustava tarkistus yritykselle

Jatkaaksesi tunnustilausta, tulee ALV-tunniste kenttään syöttää ALV-tunniste (esim. suomalainen ytunnus muodossa FI12345671). Mikäli yritys on jo rekisteröity, lähetetään yrityksen pääkäyttäjille tunnuksesi hyväksyttäväksi. Mikäli yritys on jo rekisteröity, jatka kohtaan 2.2.4.

#### 2.2.2.2 Yrityksen rekisteröinti

Mikäli yritystä ei ole vielä rekisteröity, tulee yritykseltä puuttuvat tiedot täyttää. Mikäli syötetty ALVtunniste ei löydy raportointivelvollisuuslistoilta, tulee lomakkeella antaa vähintään yksi ALV-tunniste, jolla on raportointivelvollisuus.

Huom. Mikäli raportointivelvollinen ei raportoi muita yrityksiä, täytetään vain "oman yrityksen tiedot" ja painetaan "jatka".

| Käyttöohjeet<br>Käyttäjätietojen rekisteriseloste |                                                                                                    |  |  |  |  |
|---------------------------------------------------|----------------------------------------------------------------------------------------------------|--|--|--|--|
|                                                   | Oman yrityksen tiedot                                                                                                    |  |  |  |  |
|                                                   | ALV-tunniste 0C12345671                                                                                                    |  |  |  |  |
|                                                   | Nimi* OC Demo company 2                                                                                                    |  |  |  |  |
|                                                   | Raportoitavat                                                                                                    |  |  |  |  |
|                                                   | Täytetään ainoastaan mikäli yrityksesi raportoi jonkun toisen<br>raportointivelvollisen puolesta. Muutoin jätä tyhjäksi ja paina "Jatka". |  |  |  |  |
|                                                   | Ilmoitettavan ALV-tunniste                                                                                                    |  |  |  |  |
|                                                   | LISÄÄ TIEDOT LOMAKKEELLE                                                                                                    |  |  |  |  |
|                                                   | # Ilmoitettavan ALV-tunniste       1     FI12345671   POISTA RIVI                                                                         |  |  |  |  |
|                                                   | JATKA                                                                                                    |  |  |  |  |

Kuva 4 Yrityksen rekisteröinti

Huom. Jos raportointivelvollisiin lisätään vain yksi yritys, on silti painettava "Lisää tiedot lomakkeelle", jotta yritys rekisteröityy lomakkeen tietoihin, kun painetaan "jatka". Omaa yritystä ei voi lisätä raportoitavien listalle.

#### 2.2.3 Yrityksen rekisteröinti Finanssivalvonnan tiedonkeruussa (AKVA)

#### 2.2.3.1 Alustava tarkistus

| Käyttöohjeet<br>Käyttäjätietojen rekisteriseloste | SUOMEN PANKKI<br>EUROJÄRJESTELMÄ |
|---------------------------------------------------|----------------------------------|
| LEI                                               | 1234ABCD901234567890             |
|                                                   | JATKA                            |
| Kuva 5 Alustava tarkistus yritykselle             | (AKVA)                           |

Syötä yrityksen LEI-tunnus. Mikäli yritys on jo rekisteröity, lähetetään yrityksen pääkäyttäjille tunnuksesi hyväksyntään. Mikäli yritys on jo rekisteröity, jatka kohtaan 2.2.4.

#### 2.2.3.2 Yrityksen rekisteröinti

Mikäli yritystä ei ole vielä rekisteröity, tulee yritykseltä puuttuvat tiedot täyttää. ALV-tunniste on vapaaehtoinen ja sitä tullaan käyttämään jatkossa yhdistämään Suomi.fi-kirjautujat LEI-tunnuksiin. Jotta voit lisätä oman yrityksesi lisäksi muita raportoitavia yrityksiä, yrityksesi on oltava hyväksytty ilmoitusjärjestelmä ("ARM") tai kauppapaikka. Tällöin tulee "Olen ARM" tai "Kauppapaikka" olla valittuna.

| Käyttöohjeet<br>Käyttäjätietojen rekisteriseloste |                       |                            |  |  |  |
|---------------------------------------------------|-----------------------|----------------------------|--|--|--|
|                                                   | Oman yrityksen tiedot |                            |  |  |  |
|                                                   | LEI                   | F00BAR12311234567896       |  |  |  |
|                                                   | Nimi*                 |                            |  |  |  |
|                                                   | ALV-tunniste          |                            |  |  |  |
|                                                   | Raportoinnin all      | kupvm* pp.kk.vvv           |  |  |  |
|                                                   | □ Raportoin its       | eäni                       |  |  |  |
|                                                   | Raport                | oijan tyyppi (jos on)      |  |  |  |
|                                                   |                       | □ Olen ARM                 |  |  |  |
|                                                   | ARM:n maa             | < Valitse >                |  |  |  |
|                                                   |                       | □ Kauppapaikka             |  |  |  |
|                                                   | Raport                | oitavat                    |  |  |  |
|                                                   | Ilmoitettavan Ll      | EI* LEI                    |  |  |  |
|                                                   | Raportoinnin all      | kupvm" pp.kk.vvv           |  |  |  |
|                                                   |                       | ISÄÄ TIEDOT LOMAKKEELLE    |  |  |  |
|                                                   | # Ilmoitettava        | n LEI Raportoinnin alkupvm |  |  |  |
|                                                   | JATKA                 |                            |  |  |  |

Kuva 6 AKVA-rekisteröintilomake

#### 2.2.4 OTP-tunnuslistan avaaminen ja tallennus

Hyväksytyn rekisteröinnin jälkeen käyttäjä saa sähköpostiinsa salatun viestin, joka sisältää OTP-listan (avainlukulista/one time password). Sähköpostiviestin avaamiseksi käyttäjä tarvitsee DCS2-palveluun tallennetun käyttäjäkohtaisen salasanan.

Salasanan noutamiseksi käyttäjän tulee kirjautua palveluun käyttäjätunnuksellaan (oma sähköpostiosoite) sekä itse aiemmin määrittelemällään salasanalla. Tämän jälkeen käyttäjä valitsee ruudulta tunnukseensa liitetyn tiedonkeruun ja painaa sen kohdalta "Ilmoita tiedonkeruu"-painiketta. Seuraavaksi aukeavan sivun ylälaidasta käyttäjä löytää lihavoidun kertakäyttösalasanan, joka tarvitaan salatun sähköpostin avaamiseen.

OTP-lista on hyvä tallentaa heti koneelle. Jatkossa käyttäjä kirjautuu palveluun käyttäjätunnuksen, salasanansa sekä OTP-listan koodien yhdistelmää käyttäen.

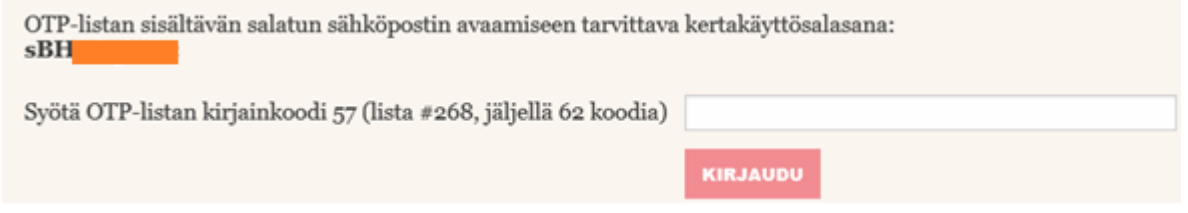

Kuva 7 Palveluun tallennettu henkilökohtainen salasana OTP-listan avaamiseksi

#### 2.2.5 Yrityksen pääkäyttäjän rooli

Ensimmäisestä käyttäjästä tehdään poikkeuksetta yrityksen pääkäyttäjä. Tätä roolia voi vaihtaa myöhemmin, mikäli siihen on tarvetta.

Pääkäyttäjän tehtävänä on hallinnoida yrityksensä käyttäjiä, jotta tiedot ovat ajantasaisia ja vain asianmukaisilla henkilöillä on käyttöoikeudet palveluun. Pääkäyttäjä on vastuussa siitä, että palvelussa on vain henkilöitä, jotka tarvitsevat työtehtävässään käyttöoikeudet DCS2:een ja että yhteisön palveluksesta poistuneilta henkilöiltä tai käyttäjiltä, jotka eivät enää työssään tarvitse DCS2:een käyttöoikeuksia, poistetaan käyttöoikeudet.

Pääkäyttäjän ylläpitovastuuseen yhteisössään kuuluu uusien käyttäjien oikeuksien myöntäminen. Uuden henkilön käyttöoikeushakemuksesta tulee pääkäyttäjälle sähköpostiheräte, jonka jälkeen pääkäyttäjä kirjautuu palveluun ja hyväksyy/hylkää käyttäjän. Samalla hän muodostaa käyttäjälle tämän ensimmäisen OTP-listan, jolloin lista lähtee automaattisesti käyttäjälle turvasähköpostina.

Kukin käyttäjä on vastuussa listan uusimisesta koodien loppuessa. Järjestelmä seuraa koodien käyttöä ja varoittaa niiden loppumisesta, kun viimeiset 10 koodia ovat käytössä. <u>Huom!</u> Testi- ja tuotantoympä-ristöihin on omat OTP-listansa.

#### 2.2.6 Uuden kyselyn lisääminen DCS2-käyttäjälle

DCS2 luo yhden käyttäjätunnuksen per sähköpostiosoite, jolloin henkilö, joka raportoi useampaa kuin yhtä Suomen Pankin tai Finanssivalvonnan kyselyä DCS2:ssa, tarvitsee samalle käyttäjätunnukselle useampia oikeuksia.

Kun käyttäjätunnus palveluun on jo olemassa, käyttäjä kirjautuu järjestelmään samalla tavalla kuin ensimmäistä kertaa tunnuksia hakiessa, koska kyseessä on käyttäjälle uusi kysely.

Tunnustilaus, jos sinulla ei ole suomalaista henkilötunnusta tai edustat ulkomaista yritystä.

SIIRRY TUNNUSTILAUKSEEN

Kuva 8 Tunnustilaus uuteen kyselyyn etenee samoin kuin ensimmäisen tunnustilauksen yhteydessä

Lomakkeelle täytetään voimassa olevat käyttäjätunnus ja salasana sekä valitaan valikosta uusi kysely, johon haetaan oikeuksia.

| Nimesi               | Etunimi Sukunimi                |
|----------------------|---------------------------------|
| Sähköposti           | etunimi.sukunimi@raportoija.com |
| Puhelinnumero        | 09123457                        |
| Salasana 🛈           | •••••                           |
| Salasana (uudelleen) | •••••                           |
| Tiedonkeruun nimi    | Arvopaperitilastot (TIHA)       |
|                      | JATKA                           |

Kuva 9 Kenttiin annetaan olemassa olevat tiedot ja valitaan uusi tiedonkeruu

Tämän jälkeen aukeaa näkymä, jossa ilmoitetaan, että pyyntö odottaa käsittelyä. Pääkäyttäjän ollessa kyseessä Suomen Pankki tai Finanssivalvonta käsittelee pyynnön, ja muut käyttäjät käsittelee yhteisön pääkäyttäjä.

Tässä ovat käyttäjätunnukseesi assosioidut yritykset ja keruut, joita voit raportoida. Voit ilmoittaa ilmoituksia näille yrityksille heti, kun yrityksen pääkäyttäjä tai Suomen Pankki on hyväksynyt raportointioikeuden.

Saat kertakäyttösalasanalistan(OTP) suojatussa sähköpostissa. Suojatun sähköpostin salasana näytetään kirjautumissivulla.

| Tunnus    | Nimi                  | Tiedonkeruu                  | Pääkäyttäjä | Hyväksynnän<br>tila    |                                                                    |
|-----------|-----------------------|------------------------------|-------------|------------------------|--------------------------------------------------------------------|
| FI0000000 | Jakelu<br>Testiyritys | Arvopaperitilastot<br>(TIHA) |             | Odottaa<br>hyväksyntää | Voit siirtyä raportoimaan<br>vasta kun tunnuksesi on<br>hyväksytty |

Kuva 10 Ruudulla näkyy tiedonkeruu, johon on haettu oikeuksia.

Huom. sama OTP-lista käy kirjautumiseen kaikkiin saman käyttäjän hallinnoimiin kyselyihin.

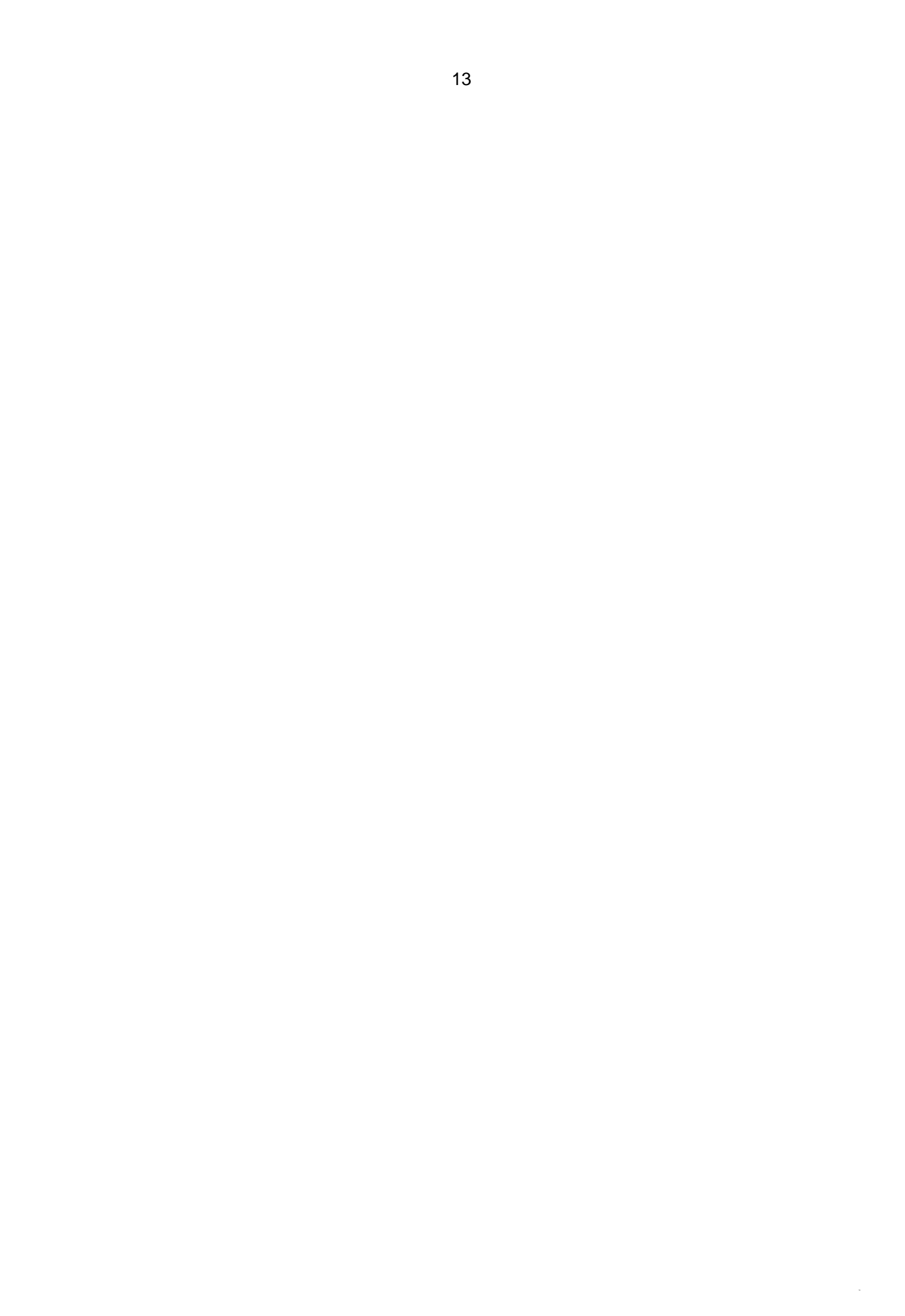

# 3 KÄYTTÖLIITTYMÄN TOIMINNOT (Suomen Pankki)

#### 3.1 Tiedoston siirto

Toiminto, jonka kautta määrämuotoinen raportti siirretään palveluun. Käyttäjä valitsee haluamansa tiedoston ja painaa sen jälkeen "Lähetä"-painiketta. Siirretylle tiedostolle tehdään tarvittavat validoinnit. Jos lähetetty tiedosto läpäisee kaikki validoinnit, välitetään tiedosto Suomen Pankkiin.

| Käyttöohjeet ● Ra<br>Käyttäjätietojen reł | portointiohj<br>kisteriseloste | eet ● På svenska ● Ir<br>} | n English<br>SU | OMEN PANI<br>EUROJÄRJESTE |             | FINLANDS BANK<br>EUROSYSTEMET |  |
|-------------------------------------------|--------------------------------|----------------------------|-----------------|---------------------------|-------------|-------------------------------|--|
| Tiedoston siirto                          | Lomake                         | Lähettämättömät            | Valvonta        | SFTP-avaimet              | Omat tiedot | Ilmoitettavat                 |  |
| Choose File No file chosen                |                                |                            |                 |                           |             |                               |  |
|                                           |                                | LÄHETÄ                     |                 |                           |             |                               |  |
|                                           |                                |                            |                 |                           |             |                               |  |

Kuva 11 Tiedoston siirto

Kuva 12 Ilmoitus onnistuneesta tiedoston siirrosta

#### 3.2 Virhe lähetettävässä tiedostossa

Mikäli lähetettävässä tiedostossa on virhe, tulee tiedoston latauksen jälkeen heti ilmoitus, kuten seuraavassa esimerkissä. Virheilmoituksen ilmoittamat virheet on korjattava ja tiedosto on lähetettävä uudestaan "Tiedoston siirto"-toiminnolla.

Esimerkkejä tiedostojen siirron virheilmoituksista:

| Tiedoston siirto | Lomake     | Lähettämättömät         | Valvonta   | SFTP-avaimet       | Omat tiedot       | Ilmoitettavat                                           |
|------------------|------------|-------------------------|------------|--------------------|-------------------|---------------------------------------------------------|
|                  | С          | hoose File No file chos | en         |                    |                   |                                                         |
|                  |            | ӒНЕТӒ                   |            |                    |                   |                                                         |
|                  |            |                         |            |                    |                   |                                                         |
| Tiedosto         |            |                         | Virhe      | teksti             |                   |                                                         |
| RATI 2010M03     | FI12345671 | 20100424133425.0        | CSV Virhee | llinen tiedostonim | i: nimi pitää oll | lla RATI YYYYMMM SENDERVAT REPORTERMFI YYYYMMDDHHMMSS.C |

Kuva 13a Virheellinen tiedostonnimi

| Tiedoston siirto | Lomake                     | Lähettämättömät | Valvonta SF                                                                                                    | TP-avaimet  | Omat tiedot | Ilmoitettavat |  |  |  |  |  |  |  |
|------------------|----------------------------|-----------------|----------------------------------------------------------------------------------------------------|-------------|-------------|---------------|--|--|--|--|--|--|--|
|                  | Choose File No file chosen |                 |                                                                                                    |             |             |               |  |  |  |  |  |  |  |
|                  |                            | LÄHETÄ          |                                                                                                    |             |             |               |  |  |  |  |  |  |  |
| Tiedosto         |                            |                 |                                                                                                    | Virheteksti |             |               |  |  |  |  |  |  |  |
| RATI_2019M03_    | _FI12345671_20190          | 0424133425.CSV  | SISÄLTÖVIRHE; rivi 1, tietue 000, kenttä 7, arvo: 20190424133424 RATI_000_07_002: Raportin muodostamisajankohdan pitää olla sama kuin tiedostonnimessä <vvvv><kk><pp><tt><mm><ss>.</ss></mm></tt></pp></kk></vvvv> |             |             |               |  |  |  |  |  |  |  |

Kuva 13b Virheellinen muodostamisajankohta

| Tiedoston siirto           | Lomake            | Lähettämättömät | Valvonta S                                                                                                    | FTP-avaimet | Omat tiedot | Ilmoitettavat |  |  |  |  |  |
|----------------------------|-------------------|-----------------|----------------------------------------------------------------------------------------------------|-------------|-------------|---------------|--|--|--|--|--|
| Choose File No file chosen |                   |                 |                                                                                                    |             |             |               |  |  |  |  |  |
|                            |                   | ÂHETĂ           |                                                                                                    |             |             |               |  |  |  |  |  |
| Tiedosto                   |                   |                 |                                                                                                    | Virheteksti |             |               |  |  |  |  |  |
| RATI_2019M03_              | _FI12345671_20190 | 0424133501.CS   | SISÄLTÖVIRHE; rivi 1, tietue 000, kenttä 3, arvo: FI99999999 RATI_000_03_003: Raportin tiedon toimittajan tulee olla sama kuin tiedoston nimessä. |             |             |               |  |  |  |  |  |

Kuva 13c Virheellinen tiedon toimittajan tunnus

| Tiedoston siirto | Lomake       | Lähettämättömät | Valvonta | SFTP-avaimet   | Omat tiedot    | Ilmoitettavat          |    |            |
|------------------|--------------|-----------------|----------|----------------|----------------|------------------------|----|------------|
| Periodi          | 2019M03      | – 2019M03       |          | Yhteisö        | Keskiviikko Al | Oy (FI12345671         |    |            |
| Lomake validi    |              | •               |          | Lomake myöhäss | ä 🔹            |                        |    |            |
| HAE              |              |                 |          |                |                |                        |    |            |
| 1-1/1            |              |                 |          |                |                |                        |    |            |
| Yhteisö          |              |                 |          | Period         | li↑            | RATI Raportti          |    | Takaraja   |
| Keskiviikko AP C | y (FI123456) | 71)             |          | <u>2019M</u>   | <u>03</u>      | 🗸 🗕 25.09.2019 14:27:5 | 52 | 12.04.2019 |

Kuva 14 Toimitettu raportti

#### 3.3 Lomake

Tietoja voidaan raportoida syöttämällä ne järjestelmästä löytyvälle lomakkeelle. Ensiksi valitaan periodi, jonka tietoja raportoidaan. Web-lomake ei ole käytössä seuraavissa tiedonkeruissa:

- Luottotietoraportointi (LUOTI)
- Rahalaitosten konsernitiedonkeruu (KOTI)
- Arvopaperitilastot (TIHA).

| • Alvopapentilasioi (TITA).                                                                                                    |
|----------------------------------------------------------------------------------------------------|
| Käyttöohjeet • Raportointiohjeet • På svenska • In English<br>Käyttäjätietojen rekisteriseloste<br>SUOMEN PANKKI<br>EUROJÄRJESTELMÄ<br>FINLANDS BANK |
| Tiedoston siirto Lomake Lähettämättömät Valvonta SFTP-avaimet Omat tiedot Ilmoitettavat                                                              |
| Periodi: 2019 V M 03 V JATKA                                                                                                    |

Kuva 15 Raportin toimitus lomakkeella

#### 3.3.1 Tietojen lisääminen ja muokkaaminen lomakkeella

Lomake sisältää aina yhden erätietueen ja nolla tai useampia sisältötietueita. Näiden rakenteet ovat erilaiset ja tarkemmat kuvaukset löytyvät tiedonkeruiden tietuemuodoista (luettavissa <u>Suomen Pankin raportointiohjesivuilla</u>).

Tietue avautuu täytettäväksi sitä painamalla. Tämän jälkeen täytetään raportoitavat tiedot ja painetaan "Lisää tiedot lomakkeelle". Mikäli jo lisättyjä rivejä halutaan lajitella, onnistuu se painamalla kyseisen sarakkeen otsikkoa. Painamalla rivin perässä olevaa "Kopioi"-painiketta, tulevat rivin tiedot näkyviin lomakkeelle kyseisen tietueen sisältökenttiin. Tämän jälkeen virheellisiä tietoja voi korjata muuttamalla tiedot lomakkeeseen ja painamalla "Korvaa valittu rivi".

| Suomen Pankki | Rahalaitosten tilastotiedonkeruu |
|---------------|----------------------------------|
| ouomen i umuu | rundantooten indototiedoniterad  |

| -                                                       |                             |  |  |  |  |  |  |  |
|---------------------------------------------------------|-----------------------------|--|--|--|--|--|--|--|
| 000 Erätietue                                           |                             |  |  |  |  |  |  |  |
| 01 Tietueen tyyppi                                      | 000                         |  |  |  |  |  |  |  |
| 02 Tunnuksen tyyppi                                     | A                           |  |  |  |  |  |  |  |
| 03 Tiedon toimittajan tunnus                            | FI12345671                  |  |  |  |  |  |  |  |
| 04 Kyselytunnus                                         | RATI                        |  |  |  |  |  |  |  |
| 05 Tiedon tyyppi*                                       | < Valitse > •               |  |  |  |  |  |  |  |
| 06 Raportin ajankohta                                   | 2019M03                     |  |  |  |  |  |  |  |
| 09 Raportoijan kommentti                                |                             |  |  |  |  |  |  |  |
|                                                         |                             |  |  |  |  |  |  |  |
| LD Laina- ja talletustietue<br>IL Arvon alentumistietue |                             |  |  |  |  |  |  |  |
| REST Yleinen sisältötietue                              |                             |  |  |  |  |  |  |  |
| SBS Arvopaperitietue                                    |                             |  |  |  |  |  |  |  |
| PALAA PÄÄSIVULLE TALLENNA LÄH                           | ETTÄMÄTTÄ HYVÄKSY JA LÄHETÄ |  |  |  |  |  |  |  |

Kuva 16 Raportointilomake

| RES      | REST Yleinen sisältötietue |             |                                                      |        |             |              |               |               |             |  |  |  |
|----------|----------------------------|-------------|------------------------------------------------------|--------|-------------|--------------|---------------|---------------|-------------|--|--|--|
| 01 Tietu | een tyyppi                 |             |                                                      | [      | REST        | ſ            |               |               |             |  |  |  |
| 02 Rapo  | ortoijan tunnuksen         | ı tyyppi    |                                                      |        | М           |              |               |               |             |  |  |  |
| 03 Rapo  | ortoijan tunnus            |             |                                                      |        | FI123       | 45671        |               |               |             |  |  |  |
| 04 Tase  | en jaottelu*               |             |                                                      |        | L - V       | elka         |               |               | •           |  |  |  |
| 05 Talou | ustoimi*                   |             |                                                      |        | S - K       | anta         |               |               | •           |  |  |  |
| 07 Vaad  | le*                        |             |                                                      |        | 713 -       | Arvopapereid | en myyntisaar | niset/ -velat | •           |  |  |  |
| 10 Kons  | ernin sisäiset erä         | t           |                                                      |        | < Val       | itse >       |               |               | •           |  |  |  |
| 11 Sisäi | nen tunnus                 |             |                                                      | [      |             |              |               |               |             |  |  |  |
| 12 Sekt  | ori                        |             |                                                      |        | < Valitse > |              |               |               |             |  |  |  |
| 13 Maal  | koodi                      |             |                                                      |        | FI - Suomi  |              |               |               |             |  |  |  |
| 15 Konv  | versiovaluutta             |             |                                                      |        | EUR - Euro  |              |               |               |             |  |  |  |
| 16 Tase  | arvo*                      |             |                                                      | [      | 34 000,00   |              |               |               |             |  |  |  |
| 17 Tase  | arvon valuutta             |             |                                                      |        | EUR         |              |               |               |             |  |  |  |
|          |                            | LISÄ        | Ä TIEDOT LOMAKK                                      | EELLE  | ко          | RVAA VALITTU | RIVI          |               |             |  |  |  |
| #        | Taseen jaottelu            | Taloustoimi | Vaade                                                | Sekto  | ri          | Maakoodi     | Tasearvo      |               |             |  |  |  |
| 1        | L - Velka                  | S - Kanta   | 713 -<br>Arvopapereiden<br>myyntisaamiset/<br>-velat | < Vali | itse >      | FI - Suomi   | 34 000,00     | КОРІОІ        | POISTA RIVI |  |  |  |
| 2        | L - Velka                  | S - Kanta   | 711 - Koron<br>täsmäytys                             | < Vali | tse >       | FI - Suomi   | 720,00        | КОРІОІ        | POISTA RIVI |  |  |  |

Kuva 17 Esimerkki rivien tarkastelusta

#### 3.3.2 Vastauksen lähettäminen

Web-lomakkeen alareunassa sijaitsee painike lähettämistä ("Hyväksy ja lähetä") varten (ks. Kuva 16). Lähetetyt raportit löytyvät kohdasta "Valvonta". Siellä voi tarkastella lähetettyä vastausta ja tarvittaessa ottaa se uuden raportin pohjaksi. "Tallenna lähettämättä"-painikkeella keskeneräinen raportti tallentuu puolestaan "Lähettämättömät"-kansioon.

| Tiedoston siirto     | Lomake Lä            | hettämättömä | at Valvonta          | SFTP-avaimet           | Omat tiede | ot Ilmoitettavat                                                                                                    |        |    |     |
|----------------------|----------------------|--------------|----------------------|------------------------|------------|----------------------------------------------------------------------------------------------------|--------|----|-----|
| RATI                 |                      |              |                      |                        |            |                                                                                                    |        |    |     |
| 1-2/2                |                      |              |                      |                        |            |                                                                                                    |        |    |     |
| Lähettäjän<br>tunnus | Lähettäjä            | Tunnus       | Yhteisö              | Lähetetty↓             | Periodi    | Tiedosto                                                                                                    | Versio | ок | Lkm |
| FI12345671           | Keskiviikko AP<br>Oy | FI12345671   | Keskiviikko AP<br>Oy | 25.09.2019<br>15:04:07 | 2019M04    | RATI_2019M04_Fl12345671_Fl12345671_20190925150407.CSV<br>RATI_2019M04_Fl12345671_Fl12345671_20190925150407.CSV<br>Ota pohjaksi CSV Näytä lomake Tase Vähimmäisvaranto | 1      | ~  |     |

Mikäli raportissa on virheitä, ei raportin lähetys onnistu ja käyttäjän ruudulle ilmestyy virheilmoitus. Lähetyksen onnistuessa aukeaa kuvan 18 mukainen näkymä "Valvonta"-osiossa.

Kuva 18 Näkymä onnistuneen lomakelähetyksen jälkeen

#### 3.4 Lähettämättömät

Lähettämättömät-osiosta löytyvät lomakkeet, jotka on tallennettu lähettämättä. Käyttäjä voi halutessaan jatkaa lomakkeen täyttämistä valitsemalla "Muokkaa" tai alkaa työstämään uutta lomaketta käyttäen tallennettua pohjana valitsemalla "Ota pohjaksi". Tällöin lomakkeelta löytyy jo valmiiksi pohjana käytettävän lomakkeen tiedot, mutta käyttäjä voi tallentaa sen lähettämättä tai lähettää sen erillään alkuperäisestä raportista. "CSV"-painikkeesta käyttäjä voi ladata nykyisen raportin itselleen csv-muodossa.

| Tiedoston siirto               | Lomake | Lähettämättömät | Valvonta | SFTP-avaimet | Omat tiedot Ilmoitettavat |                                 |  |  |  |  |
|--------------------------------|--------|-----------------|----------|--------------|---------------------------|---------------------------------|--|--|--|--|
| Periodi                        |        | Yhteisö         |          |              |                           |                                 |  |  |  |  |
| HAE                            |        |                 |          |              |                           |                                 |  |  |  |  |
| Yhteisö                        |        |                 |          | Periodi      | Tallennetu↓               | Lomake                          |  |  |  |  |
| Keskiviikko AP Oy (FI12345671) |        |                 |          | 2019M03      | 25.09.2019 13:26:40       | <u>Muokkaa Ota pohjaksi CSV</u> |  |  |  |  |

Kuva 19 Tallennettu lähettämätön lomake

#### 3.5 Valvonta

Valvonta toimii arkiston tavoin ja havainnollistaa eri periodien raporttien sekä niiden palautteiden tilan kullekin raportoitavalle yhteisölle. Valvonnassa on mahdollista suodattaa näkymää periodin, tietojen oikeellisuuden, yhteisön sekä myöhästymisstatuksen mukaan (kuva 20). Luottotietoraportoinnissa mahdollisina kriteereinä ovat myös tietovirta ja SP:n palaute.

| Tiedoston siirto               | Lomake      | Lähettämättömät | Valvonta | SFTP-avaimet    | Omat tiedot    | Hyväksy käyttäjätunnuksia | Ilmoittajat | Ilmoitettavat |            |
|--------------------------------|-------------|-----------------|----------|-----------------|----------------|---------------------------|-------------|---------------|------------|
| Periodi                        | 2019M03     | - 2019M05       | ]        | Yhteisö         | Keskiviikko AI | P Oy (FI12345671          |             |               |            |
| Lomake validi                  |             | •               |          | Lomake myöhässä | •              |                           |             |               |            |
| HAE                            |             |                 |          |                 |                |                           |             |               |            |
| 1-3/3                          |             |                 |          |                 |                |                           |             |               |            |
| Yhteisö                        |             |                 |          | Period          | i↑             | RATI Raportti             |             |               | Takaraja   |
| Keskiviikko AP O               | y (FI123456 | 71)             |          | <u>2019Mc</u>   | 23             | 🗸 🗕 25.09.2019 14:27:52   |             |               | 12.04.2019 |
| Keskiviikko AP Oy (FI12345671) |             |                 |          |                 | <u>04</u>      | 🗸 🔟 26.09.2019 15:01:45   |             |               | 15.05.2019 |
| Keskiviikko AP O               | y (FI123456 | 71)             |          | <u>2019Mc</u>   | 25             | Σ                         |             |               | 14.06.2019 |

#### Kuva 20 Valvontanäkymä

Periodi-sarakkeen linkeistä pääsee yksityiskohtaisempaan näkymään, jossa näkyy kyseisen periodin ja ilmoitettavan versiohistoria (kuva 21). Näkymä on jaettu tietovirtojen mukaan. Toimitustiedoston linkki näytetään vain tiedoston lähettäjälle (ei ilmoitettaville). Palautelinkit näytetään sekä lähettäjälle, että asianomaisille raportoitaville. "OK"-sarake kertoo, onko kyseinen toimitus hyväksytty vai hylätty. Rahalaitosten tiedonkeruussa (RATI) periodi-linkin takaa käyttäjä saa esille myös kuittitiedostona lähetetyt yhteenvetolaskelmat ("Tase" ja "Vähimmäisvaranto").

| Tiedoston siirto     | Lomake               | Lähettämättöm | ät Valvonta          | SFTP-avaimet           | Omat tied | ot Hyväksy käyttäjätunnuksia                                                            | llmoittajat                                               | Ilmoitettavat                                        |        |    |     |
|----------------------|----------------------|---------------|----------------------|------------------------|-----------|-----------------------------------------------------------------------------------------|-----------------------------------------------------------|------------------------------------------------------|--------|----|-----|
| RATI                 |                      |               |                      |                        |           |                                                                                         |                                                           |                                                      |        |    |     |
| 1–25 / 25            |                      |               |                      |                        |           |                                                                                         |                                                           |                                                      |        |    |     |
| Lähettäjän<br>tunnus | Lähettäjä            | Tunnus        | Yhteisö              | Lähetetty↓             | Periodi   | Tiedosto                                                                                |                                                           |                                                      | Versio | ок | Lkm |
| FI12345671           | Keskiviikko<br>AP Oy | FI12345671    | Keskiviikko<br>AP Oy | 25.09.2019<br>14:27:52 | 2019M03   | RATI_2019M03_FI12345671_F<br>RATI_2019M03_FI12345671_F<br>Ota pohjaksi CSV Näytä lomake | I12345671_20<br><u>I12345671_20</u><br><u>Tase Vähimm</u> | 0190424133500.CSV<br>0190424133500.CSV<br>äisvaranto | 18     | √  |     |
| FI12345671           | Keskiviikko<br>AP Oy | FI12345671    | Keskiviikko<br>AP Oy | 25.09.2019<br>14:26:09 | 2019M03   | RATI_2019M03_FI12345671_F<br>RATI_2019M03_FI12345671_F                                  | I12345671_20<br><u>I12345671_20</u>                       | 0190424133429.CSV<br>0190424133429.CSV               | 17     | Х  |     |
| FI12345671           | Keskiviikko<br>AP Ov | FI12345671    | Keskiviikko<br>AP Ov | 25.09.2019             | 2019M03   | RATI_2019M03_FI12345671_F<br>RATI_2019M03_FI12345671_F                                  | I12345671_20                                              | 0190925142300.CSV                                    | 16     | Х  |     |

Kuva 21 Periodi-näkymä valvonnasta

Lähettäjälle tarjotaan vielä yksityiskohtaisempi näkymä, johon pääsee toimitustiedoston linkistä (kuva 22).

| Käyttöohjeet • Ra<br>Käyttäjätietojen rek | Käyttäjätietojen rekisteriseloste SUOMEN PANKKI EUROJÄRJESTELMÄ FINLANDS BANK EUROSYSTEMET                                                                                     |                                                                                                    |                            |                 |  |  |  |  |  |
|-------------------------------------------|----------------------------------------------------------------------------------------------------|----------------------------------------------------------------------------------------------------|----------------------------|-----------------|--|--|--|--|--|
| Tiedoston siirto                          | Valvonta SFTP-avaimet Omat tiedot Viestit Käy                                                                                                    | rttäjien hallinta Ilmoittajat Ilmoitettavat                                                                                             |                            | FI12345671 / AC |  |  |  |  |  |
| Tiedosto                                  | AC_2019M09_FI12345671_20191108104454.zip                                                                                                    |                                                                                                    | Periodi                    | 2019M09         |  |  |  |  |  |
| Lähetetty                                 | 08.11.2019 11:07:43                                                                                                    |                                                                                                    | Toimitettu SP:lle          |                 |  |  |  |  |  |
| Lähettäjä                                 | deleted.339 ( <u>deleted.339</u> )                                                                                                    |                                                                                                    |                            |                 |  |  |  |  |  |
| Tiiviste                                  | iiviste {SHA-256}024b5eb6a6e362e7b7ad32c622224e3a1c76ef5e4e4f5bc8c2feaf11d0edfc22                                                                                              |                                                                                                    |                            |                 |  |  |  |  |  |
| Sisältöluettelo                           | AC_2019M09_Counterparty_FI12345671_201911<br>AC_2019M09_Header_F112345671_20191108104<br>AC_2019M09_MonthlyAC_FI12345671_20191108<br>AC_2019M09_QuarterlyAC_FI12345671_2019110 | 08104454_1.xml (File, 9700 bytes)<br>454.xml (File, 844 bytes)<br>8104454_1.xml (File, 25447 bytes)<br>8104454_1.xml (File, 6884 bytes) |                            |                 |  |  |  |  |  |
| Tiedosto                                  |                                                                                                    |                                                                                                    |                            |                 |  |  |  |  |  |
| AC_2019M09_M                              | onthlyAC_FI12345671_20191108104454_1.xml                                                                                                    | Virheellinen raportointivelvollisuus: rapo                                                                                              | rtoija ei voi lähettää ain | eistoa.         |  |  |  |  |  |
| Tiedosto                                  | ot                                                                                                    |                                                                                                    |                            |                 |  |  |  |  |  |
| Tiedosto                                  |                                                                                                    |                                                                                                    |                            |                 |  |  |  |  |  |
| AC_2019M09_Co                             | unterparty_FI12345671_20191108104454_1.xml                                                                                                    |                                                                                                    |                            | COPA            |  |  |  |  |  |
| AC_2019M09_M0                             | onthlyAC_FI12345671_20191108104454_1.xml                                                                                                    |                                                                                                    |                            | ACM             |  |  |  |  |  |
| AC_2019M09_Qu                             | arterlyAC_FI12345671_20191108104454_1.xml                                                                                                    |                                                                                                    |                            | ACQ             |  |  |  |  |  |
| Lähetetty                                 | Tiedosto                                                                                                    |                                                                                                    |                            |                 |  |  |  |  |  |

08.11.2019 11:07:43 DCS FDBK AC 2019M09 FI12345671 20191108104454.ZIP

Kuva 22 Yksityiskohtainen toimitusnäkymä

#### 4 KÄYTTÖLIITTYMÄN TOIMINNOT (Finanssivalvonta)

#### 4.1 Tiedoston siirto

Toiminto, jonka kautta määrämuotoinen raportti siirretään palveluun. Käyttäjä valitsee haluamansa tiedoston ja painaa sen jälkeen "Lähetä"-painiketta. Siirretylle tiedostolle tehdään tiedostotason validoinnit. Jos lähetetty tiedosto läpäisee nämä validoinnit, välitetään tiedosto Suomen Pankkiin/Finanssivalvontaan.

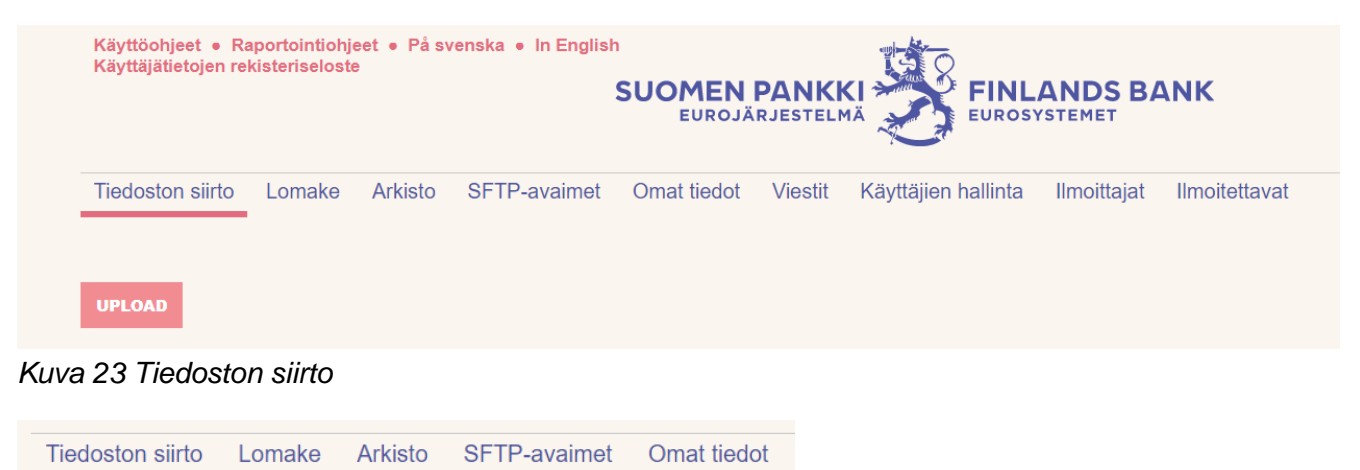

|             |                         | _   |  |
|-------------|-------------------------|-----|--|
| Tiedosto va | staanotettu onnistunees | ti. |  |
|             |                         |     |  |
|             |                         |     |  |

Kuva 24 Ilmoitus onnistuneesta tiedoston siirrosta

#### 4.2 Virhe lähetettävässä tiedostossa

Mikäli lähetettävässä tiedostossa on tiedostotason virhe, tulee tiedoston latauksen jälkeen heti ilmoitus, kuten seuraavassa esimerkissä. Virheilmoituksen ilmoittamat virheet on korjattava ja tiedosto on lähetettävä uudestaan "Tiedoston siirto"-toiminnolla.

#### 4.3 Lomake

Tietoja voidaan raportoida syöttämällä ne järjestelmästä löytyvälle lomakkeelle. Ensin valitaan, raportoidaanko uusi transaktio vai peruutetaanko vanha, jo raportoitu transaktio (NEW/CANCELLATION).

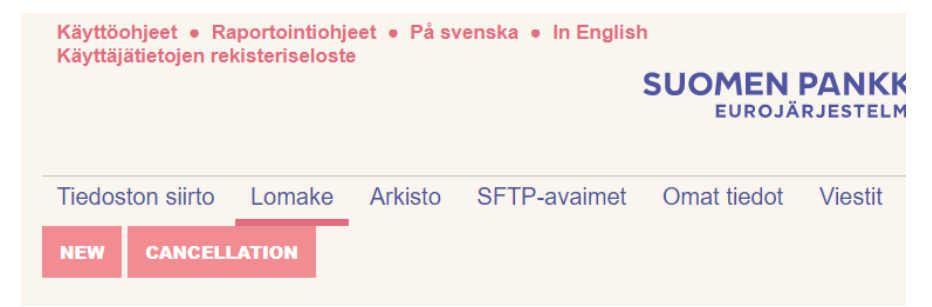

Kuva 25 Raportin toimitus lomakkeella

# 4.3.1 Tietojen lisääminen ja muokkaaminen lomakkeella

Lomakkeella raportoidaan yksi transaktio kerrallaan täyttämällä kaikki soveltuvat kentät. Mm. ostajan ja myyjän tiedot lisätään täyttämällä tiedot ko. osioon ja painamalla "Lisää tiedot lomakkeelle".

Tarkempia tietoja lomakkeen kenttien täyttämisestä löytyy yleisistä kaupparaportoinnin ohjeista, joihin löytyy linkkejä Finanssivalvonnan kaupparaportointisivustolla.

#### 4.3.2 Lomakeraportin lähettäminen

Web-lomakkeen alareunassa sijaitsee painike lähettämistä ("Hyväksy ja lähetä") varten. Lähetetyt raportit löytyvät kohdasta "Arkisto". Siellä voi tarkastella lähetettyä vastausta ja tarvittaessa ottaa se uuden raportin pohjaksi. "Tallenna lähettämättä" -painikkeella keskeneräinen raportti tallentuu puolestaan Arkistoon muokattavaksi.

Mikäli raportissa on kriittisiä, skeeman mukaisen XML:n muodostamisen estäviä virheitä, ei raportin lähetys onnistu ja käyttäjän ruudulle ilmestyy virheilmoitus. Lähetyksen onnistuessa aukeaa kuvan 26 mukainen näkymä "Arkisto"-osiossa.

| Tiedoston siirto Lomake Ark  | sisto SFTP-avaimet | Omat tiedot Viestit K | yttäjien hallinta Ilmoittajat Ilmoitettavat                                |              |          |
|------------------------------|--------------------|-----------------------|----------------------------------------------------------------------------|--------------|----------|
| Tiedosto                     |                    |                       |                                                                            |              |          |
| HAE                          |                    |                       |                                                                            |              |          |
| Tulokset: 1-4/4 Näytä: 100 N |                    |                       |                                                                            |              |          |
|                              |                    | Δ                     |                                                                            | Δ            | Δ        |
| ∨<br>Lähettäjän LEI          | ∨<br>Lähettäjä     | Lähetetty             | ∇<br>Tiedosto                                                              | ⊘<br>OK      | ∨<br>Lkm |
| 12340078901234567849         | Juho Testifirma    | 13.01.2023 15:33:10   | <u>TR 12340078901234567849 00 20230113 0003.ZIP</u><br><u>Ota pohjaksi</u> | $\checkmark$ | 0        |
| 12340078901234567849         | Juho Testifirma    | 13.01.2023 15:23:16   | <u>TR 12340078901234567849 00 20230113 0002.ZIP</u><br><u>Ota pohjaksi</u> | $\checkmark$ | 1        |
| 12340078901234567849         | Juho Testifirma    | 13.01.2023 15:08:11   | TR 12340078901234567849 00 20230113 0001.ZIP                               | $\checkmark$ | 1        |
| 12340078901234567849         | Juho Testifirma    | 29.03.2022 16:40:42   | TR 12340078901234567849 00 20220329 0001.ZIP                               | $\checkmark$ | 1        |

Kuva 26 Näkymä onnistuneen lomakelähetyksen jälkeen

#### 4.4 Arkisto

Arkisto havainnollistaa lähetettyjen raporttien sekä niiden palautteiden tilan kullekin raportoitavalle yhteisölle. Arkistonäkymän pääsivu näkyy yllä kuvassa 26. Näkymän "OK"-sarake kertoo, onko kyseinen tiedosto hyväksytty vai hylätty. "Lkm"-sarake kertoo, onko Finanssivalvonta lähettänyt tiedostolle palautteen.

Lähettäjälle tarjotaan vielä yksityiskohtaisempi näkymä, johon pääsee tiedoston linkistä (kuva 27). Tästä näkymästä käyttäjä pääsee lataamaan palautetiedoston, josta ilmenee tiedostojen sisältämien kauppojen validointitulokset.

| Tiedoston siirto   | Lomake                                                         | Arkisto   | SFTP-avaimet    | Omat tiedot         | Viestit         | Käyttäjien hallinta   | Ilmoittajat | Ilmoitettavat |  |  |  |
|--------------------|----------------------------------------------------------------|-----------|-----------------|---------------------|-----------------|-----------------------|-------------|---------------|--|--|--|
| Tiedosto           | losto TR_12340078901234567849_00_20230113_0003.ZIP Periodi     |           |                 |                     |                 |                       |             |               |  |  |  |
| Lähetetty          | 13.01.2023 15:33:10 Toimitettu SP:lle 13.01.2023 15:35:02      |           |                 |                     |                 |                       |             |               |  |  |  |
| Lähettäjä          | Juho Westerlund (j <u>uho.westerlund@finanssivalvonta.fi</u> ) |           |                 |                     |                 |                       |             |               |  |  |  |
| Tiiviste           | {S                                                             | HA-256}b  | 1a364211e08648c | 1b227a29f8710       | 53bd8d24        | b5104070811f9c61a1    | ede1b9d65   |               |  |  |  |
| Sisältöluettelo    | TI                                                             | R_1234007 | 8901234567849_  | 00_20230113_        | _0003.XM        | IL (File, 2344 bytes) |             |               |  |  |  |
|                    |                                                                |           |                 |                     |                 |                       |             |               |  |  |  |
| Lähetetty          |                                                                |           | Tiedosto        |                     |                 |                       |             |               |  |  |  |
| 13.01.2023 15:44:1 | б                                                              |           | FF TR 12340     | <u>007890123456</u> | 7 <u>849 00</u> | 20230113 0003 01      | .ZIP        |               |  |  |  |

Kuva 27 Yksityiskohtainen toimitusnäkymä

# 5 KÄYTTÖLIITTYMÄN TOIMINNOT (Suomen Pankki & Finanssivalvonta yhteiset)

#### 5.1 SFTP-avaimet

Lista raportoijan omista SFTP-avaimista kyseiselle keruulle. Avaimet ovat henkilökohtaisia ja sisältävät kaikki henkilön kyseisen keruun yritysten tiedot. Toisin sanoen, jos henkilö on useamman kuin yhden yrityksen henkilönä saman keruun alla, hän pystyy käyttämään samaa SFTP-avainta molempien yritysten tiedostojen lähettämiseen.

Luodaksesi uuden avaimen ja salasanan, paina "Luo uusi avain". Avaimen latauslinkki ilmestyy yhdessä käyttäjänimen ja salasanan kanssa (kuva 28). Sivulta löytyy myös tarkempi SFTP-ohjeistus.

| Käyt<br>Käyt             | töohjeet • Raportointiohjeet •<br>täjätietojen rekisteriseloste                                                                                                    | På svenska 🔸 In English | SUOMEN PANKKI<br>EUROJÄRJESTELMÄ |                  | BANK           | KIRJAA       | JLOS: J TESTAAJA<br>Fi12345671 / AC |  |  |  |  |
|--------------------------|----------------------------------------------------------------------------------------------------|-------------------------|----------------------------------|------------------|----------------|--------------|-------------------------------------|--|--|--|--|
| Tied                     | Tiedoston siirto Valvonta SFTP-avaimet Omat tiedot Viestit Käyttäjien hallinta Ilmoittajat Ilmoitettavat                                                                                                    |                         |                                  |                  |                |              |                                     |  |  |  |  |
| Ole                      | massaolevat avai                                                                                                    | met                     |                                  |                  |                |              |                                     |  |  |  |  |
| Tässä<br>näkyv<br>tiedos | Tässä listassa on sinulle myönnetyt henkilökohtaiset avaimet, joilla voit raportoida valitsemaasi yritystä ja keruuta. Lataa avaintiedosto linkistä, ja ota samalla talteen ruudulla<br>näkyvä salasana, joka tarvitaan avaimen käyttöön (avain on salasanasuojatussa PEM-formaatissa). Salasana ja latauslinkki katoavat näkyvistä, kun tiedosto noudetaan. Huomaa, että<br>tiedoston salasana on pelkkä ehdotus, joka lukitaan vasta tiedoston noutohetkellä. |                         |                                  |                  |                |              |                                     |  |  |  |  |
| <u>SFTP</u>              | <u>-ohje</u>                                                                                                    |                         |                                  |                  |                |              |                                     |  |  |  |  |
|                          | <ul> <li>Destination IP: 82.199.241.6</li> <li>Destination URL: test.dcs.bo.f.fi</li> <li>Protocol: HTTPS, SFTP</li> <li>Content Type: HTML / XML / ZIP</li> <li>Certificate: N/A</li> </ul>                                                                                                    |                         |                                  |                  |                |              |                                     |  |  |  |  |
| #                        | Voimassa alkaen                                                                                                    | Voimassa asti           | Käyttäjätunnus                   | Avaimen salasana | SFTP-avain     | Aktiivinen   |                                     |  |  |  |  |
| 10                       | 19.09.2017                                                                                                    | 19.09.2020              | AC-j.testaaja                    |                  | private10.pem  | $\checkmark$ | PASSIVOI                            |  |  |  |  |
| 118                      | 03.04.2018                                                                                                    | 03.04.2021              | AC-j.testaaja_bof.fi             |                  | private118.pem | $\checkmark$ | PASSIVOI                            |  |  |  |  |
| 126                      | 27.09.2018                                                                                                    | 27.09.2021              | AC-j.testaaja_bof.fi             |                  | private126.pem | $\checkmark$ | PASSIVOI                            |  |  |  |  |
| 159                      | 17.07.2019                                                                                                    | 17.07.2022              | AC-j.testaaja_bof.fi             |                  | private159.pem | $\checkmark$ | PASSIVOI                            |  |  |  |  |
| 214                      | 25.01.2021                                                                                                    | 25.01.2024              | AC-j.testaaja_bof.fi             |                  | private214.pem | $\checkmark$ | PASSIVOI                            |  |  |  |  |
| LUC                      | UUSI AVAIN                                                                                                    |                         |                                  |                  |                |              |                                     |  |  |  |  |

Kuva 28 SFTP-avaimen luonti

Avaimen latauslinkki sekä salasana häviävät ensimmäisen latauskerran yhteydessä. Käyttöönotetun avaimen salasanaa ei saa siis jatkossa tältä sivulta. Järjestelmä ei tallenna salaisen avaimen salasanaa, ainoastaan salaisen avaimen avulla johdetun julkisen avaimen, jota käytetään henkilön tunnistamiseen SFTP-kirjautumisen yhteydessä.

#### 5.2 Omat tiedot

OTP-listalla rekisteröityneet käyttäjät voivat vaihtaa oman nimen, puhelinnumeron, asiointikielet sekä salasanan tämän toiminnon kautta. Salasanan vaihtaminen vaatii myös vanhan salasanan syöttämisen palveluun. Myös linkki OTP-listaan näytetään. Mikäli käyttäjä on unohtanut salasanansa voi sen uusia DCS2-palvelun kirjautumissivulta löytyvän "Unohdin salasanani"-linkin kautta.

Suomi.fi-rekisteröityneet käyttäjät voivat vaihtaa toiminnon kautta sähköpostiosoitteensa, puhelinnumeronsa sekä asiointikielensä.

"Poista käyttäjätunnus"-painikkeella on mahdollista poistaa oma tunnus palvelusta. Mikäli tunnuksen poistaa, tulee uusi tunnus aktivoida joko Suomi.fi:n tai tunnustilauksen kautta (ks. luku 2).

| Käyttöohjeet • Raportointic<br>Käyttäjätietojen rekisteriselo | ohjeet • På svenska • In English<br>SUOMEN PANKKI<br>EUROJÄRJESTELMÄ<br>FINLANDS BANK |
|---------------------------------------------------------------|---------------------------------------------------------------------------------------|
| Tiedoston siirto Valvont                                      | ta SFTP-avaimet Omat tiedot Viestit Käyttäjien hallinta Ilmoittajat Ilmoitettavat     |
| OTP: lista #287, jäljellä 93 l                                | koodia <u>287.pdf</u>                                                                 |
| UUSI OTP-LISTA                                                |                                                                                       |
| Sähköposti                                                    | j.testaaja@bof.fi                                                                     |
| Nimi                                                          | J Testaaja                                                                            |
| Puhelinnumero                                                 | 2537                                                                                  |
| Kielet                                                        | Isuomi □ruotsi □englanti                                                              |
| YRITYKSEN TIEDOT                                              |                                                                                       |
| Pääkäyttäjät                                                  | J Testaaja (j.testaaja@bof.fi)                                                        |
| VAIHDA SALASANAA                                              |                                                                                       |
| Vanha salasana                                                |                                                                                       |
| Uusi salasana                                                 |                                                                                       |
| Uusi salasana (uudelleen)                                     |                                                                                       |
|                                                               | TALLENNA                                                                              |
| POISTA KÄYTTÄJÄTUNNUS                                         |                                                                                       |

Kuva 29 Omien tietojen hallinta

#### 5.3 Viestit

Viestitoiminto mahdollistaa suojatun yhteydenpidon luottamuksellisissa asioissa Suomen Pankin ja raportoijan välillä. Toiminnon avulla raportoijan rekisteröityneet käyttäjät voivat lähettää ja vastaanottaa viestejä ja liitetiedostoja Suomen Pankille ja Suomen Pankilta.

Kuvan 30 postilaatikossa näkyvät käyttäjälle tai käyttäjäryhmille, joihin käyttäjä kuuluu, saapuneet viestit sekä käyttäjän lähettämät viestit. Viestejä voi suodattaa lähettäjän, vastaanottajan sekä raportointiperiodin perusteella sekä vapaalla tekstihaulla viestien otsikosta ja sisällöstä.

| Käyttäjätietojen rekisteriseloste                                                             | SU                                | OMEN PANKKI<br>EUROJÄRJESTELMÄ | FINLA<br>EUROSYS | NDS BANK                                                                   |                    |                                           |       |
|-----------------------------------------------------------------------------------------------|-----------------------------------|--------------------------------|------------------|----------------------------------------------------------------------------|--------------------|-------------------------------------------|-------|
| Valvonta Takarajat Yritykset                                                                  | Koodilistat Uutiset               | Viestit Omat tiedot            | Admin-käyttäjät  |                                                                            |                    |                                           |       |
| Lähettäjä                                                                                     |                                   | Viestin otsikko                |                  |                                                                            |                    |                                           |       |
| Vastaanottaja                                                                                 |                                   | Viestin sisältö                |                  |                                                                            |                    |                                           |       |
| Periodi                                                                                       |                                   |                                |                  |                                                                            |                    |                                           |       |
| □Näytä 6kk vanhemmat                                                                          |                                   |                                |                  |                                                                            |                    |                                           |       |
| □Näytä poistetut                                                                              |                                   |                                |                  |                                                                            |                    |                                           |       |
| HAE                                                                                           |                                   |                                |                  |                                                                            |                    |                                           |       |
| Tulokset: 1–8 / 8 Näytä: 100 🗸                                                                |                                   |                                |                  |                                                                            | 1                  | Näytä rivit: LÄHETETYT                    | SAAPU |
| ∆<br>▽<br>Lähettäjä                                                                           | ∆<br>⊽<br>Viestin otsikko         |                                |                  | ∆<br>▼<br>Uusin viesti                                                     | ∆<br>⊽<br>Periodi  | ∆<br>⊽<br>Vastaanottaja(t)                |       |
| Posti Messaging<br>OC Admin                                                                   | testtest                          |                                |                  | 2022-12-21<br>13:03:05                                                     |                    | Keskiviikko AP Oy                         |       |
| Posti Messaging<br>OC Admin                                                                   | rhdffdgh                          |                                |                  | 2022-11-23<br>10:04:22                                                     |                    | A Real Bank                               |       |
| <u>Posti Messaging</u><br><u>OC Admin</u>                                                     | testtest                          |                                |                  | 2022-10-27<br>11:41:08                                                     | 2022M10            | A Real Bank                               |       |
| Posti Messaging                                                                               | testsetsete                       |                                |                  | 2022-10-18                                                                 |                    | A Real Bank                               |       |
| <u>OC Admin</u>                                                                               |                                   |                                |                  | 10.20.07                                                                   |                    |                                           |       |
| <u>OC Admin</u><br><u>Posti Messaging</u><br><u>OC Admin</u>                                  | testotsikko                       |                                |                  | 2022-10-18<br>15:05:11                                                     |                    | A Real Bank                               |       |
| <u>OC Admin</u> Posti Messaging OC Admin Posti Messaging OC Admin                             | testotsikko<br>test test          |                                |                  | 2022-10-18<br>15:05:11<br>2022-09-29<br>11:03:07                           | 2022M01            | A Real Bank<br>A Real Bank                |       |
| OC Admin Posti Messaging OC Admin Posti Messaging OC Admin Posti Messaging OC Admin Coc Admin | testotsikko<br>test test<br>teste |                                |                  | 2022-10-18<br>15:05:11<br>2022-09-29<br>11:03:07<br>2022-09-22<br>16:35:20 | 2022M01<br>2022M09 | A Real Bank<br>A Real Bank<br>A Real Bank |       |

Kuva 30 Saapuneet ja lähetetyt viestit

Viestejä pääsee lukemaan kuvan 30 lähettäjä-sarakkeen linkkien kautta. Saapuneet tai lähetetyt viestit ja vastaukset niihin avautuvat viestiketjuksi omalle sivulleen.

| Käyttöohjeet<br>Käyttäjätietojen rekisterisel |                                                                                                    | KIRJAA ULO             | 5: ANSSI HEINONEN |
|-----------------------------------------------|----------------------------------------------------------------------------------------------------|------------------------|-------------------|
|                                               | EUROJÄRJESTELMÄ                                                                                                    |                        | F102022481 / RATI |
| Valvonta Takarajat                            | Yritykset Koodilistat Uutiset Viestit Omat tiedot Admin-käyttäjät                                                                                                    |                        |                   |
| AVAA / SULJE KAIKKI                           |                                                                                                    |                        |                   |
| Lähettäjä                                     | Vastaanottaja(t) Otsikko                                                                                                    | Saapunut Periodi       | Liite             |
| [+] Suomen Pankki<br>Anssi Heinonen           | Keskiviikko AP Oy Suojattu yhteydenpito DCS2:ssa                                                                                                    | 2022-11-24<br>17:20:40 | fi                |
| [+] Suomen Pankki<br>Anssi Heinonen           | Keskiviikko AP Oy,Suomen–Suojattu yhteydenpito DCS2:ssa<br>Pankki                                                                                                    | 2022-11-24<br>17:33:20 | <b>1</b>          |
| [-] Keskiviikko AP Oy<br>Anssi Heinonen       | Keskiviikko AP Oy,Suomen–Suojattu yhteydenpito DCS2:ssa<br>Pankki                                                                                                    | 2022-11-28<br>10:56:31 | <b>M</b><br>11    |
|                                               | <ul> <li>Curabitur nec lectus at mi vulputate efficitur.</li> <li>Nunc euismod orci id pharetra aliquam.</li> <li>Curabitur feugiat massa sit amet erat semper vehicula.</li> <li>Donec faucibus justo eu nibh sodales rhoncus.</li> <li>Nunc at mauris pellentesque, consequat justo eu, pellentesque tellus.</li> </ul> |                        |                   |
| [-] Keskiviikko AP Oy<br>Anssi Heinonen       | Keskiviikko AP Oy,Suomen–Suojattu yhteydenpito DCS2:ssa<br>Pankki                                                                                                    | 2022-11-30<br>09:54:09 |                   |
|                                               | <ul> <li>Nulla tincidunt nisl quis feugiat auctor.</li> <li>Ut vel sem sed est aliquam iaculis.</li> <li>Nunc dignissim dui in dolor tristique imperdiet.</li> <li>Maecenas porttitor mi sed suscipit molestie.</li> </ul>                                                                                                |                        |                   |
| VASTAA                                        |                                                                                                    |                        |                   |
| TAKAISIN                                      |                                                                                                    |                        |                   |

Kuva 31 Viestiketju

Uuden viestin lähettäminen kuvan 30 "Uusi viesti"-painikkeen kautta ja viestiketjuun vastaaminen kuvan 31 "Vastaa"-painikkeen kautta avaavat viestieditorin viestin kirjoittamista ja lähettämistä varten. Valitse vastaanottajiin mukaan myös yrityksesi käyttäjiä tai käyttäjäryhmiä, mikäli haluat heidänkin näkevän Suomen Pankille lähteneen viestin (vrt. sähköpostin kopio/cc-kenttä).

Viestin sisältöeditorin viereisellä painikkeella valittaville liitetiedostoille suoritetaan lähetettäessä virustarkistus ennen niiden toimittamista vastaanottajalle.

|                                                          |                                                                                                    |                                                      | 20                                                                                                    | 1                                                                                                    |                                                                                                    |                                                                       |                                                          |
|----------------------------------------------------------|----------------------------------------------------------------------------------------------------|------------------------------------------------------|----------------------------------------------------------------------------------------------------|----------------------------------------------------------------------------------------------------|----------------------------------------------------------------------------------------------------|-----------------------------------------------------------------------|----------------------------------------------------------|
| Käyttöohjeet • Raportoin<br>Käyttäjätietojen rekisterise | tiohjeet ● På svenska ●<br>eloste                                                                                                    | In English<br>SUOM<br>EU                             |                                                                                                    | FINLAN                                                                                                    | NDS BANK                                                                                                    |                                                                       | KIRJAA ULOS: J TESTAAJA<br>Fi12345671 / AC               |
| Tiedoston siirto Valvo                                   | nta SFTP-avaimet<br><b>Uusi viesti</b>                                                                                                    | Omat tiedot V                                        | iestit <sup>1</sup> Käyttäjien hallint                                                                                                    | a Ilmoittajat                                                                                                    | Ilmoitettavat                                                                                                    |                                                                       |                                                          |
| Viestin otsikko<br>Raportointiperiodi                    | Lorem ipsum dolor sit ar                                                                                                    | net, consectetur adipi                               | iscing elit                                                                                                    |                                                                                                    |                                                                                                    |                                                                       |                                                          |
| Vastaanottaja(t)                                         | Suomen Pankki Pääkäyti<br>Keskiviikko AP Oy Rapoi                                                                                                    | tājāt;<br>rtoijat;                                   |                                                                                                    |                                                                                                    |                                                                                                    |                                                                       |                                                          |
|                                                          | [-] Keskiviikko AP C<br>[+] Pääkäyttäjät<br>[+] Raportoijat<br>[+] Posti Messagin<br>[+] Suomen Pankl                                                                                                    | y (F112345671)<br>1g (F128768767-<br>ki (F102022481) | MESE)                                                                                                    |                                                                                                    |                                                                                                    | ® Ryhmävies<br>○ Henkilöko                                            | sti<br>htainen viesti                                    |
| Viestin sisältö                                          | Normal ÷ B<br>Ut tincidunt, dui non dio<br>sem. Proin consectetur<br>sollicitudin non. Aenear<br>gravida, mi sed fermen<br>posuere. Mauris a orci<br>purus, at aliquam sapie<br>hendreti urna quis mat<br>Mauris fringilla sem ma<br>fringilla sapien, ut hend | I U �                                                | I Z <sub>x</sub><br>Irrna pulvinar quam, vel gravida<br>kimus sapien suscipit ac. Aene<br>varius. Mauris arcu lacus, tinu<br>ue pulvinar lacus, at dignissim<br>m. Pellentesque consequat, te<br>d consectetur enim. Donec ut<br>attis eleifend. Morbi mollis ips<br>met. Nam ut velit at diam susci<br>interval and an susci<br>met. Nam ut velit at diam susci | purus massa quis<br>an tempor laoreet I<br>idunt et consectetu<br>ligula augue eu doi<br>tor eget cursus lad<br>egestas turpis. <u>Don</u><br>uum dui, <u>eget congu</u><br>ipit commodo. Proi | urna. Nulla sit amet vest<br>igula, sit amet posuere s<br>r id, bibendum nec nulla<br>lor. Proin sodales tincidu<br>oreet, ante tortor ullamoc<br>ec a molestie arcu. Done<br>ig ligula <u>viverra ut</u> . Aliqua<br>n scelerisque tellus id se | ibulum<br>leem<br>Proin<br>nt<br>sper<br>ec<br>am ornare<br>mper<br>• | Valitse liitetiedostot<br>Choose Files<br>No file chosen |
| TAKAISIN                                                 |                                                                                                    |                                                      |                                                                                                    |                                                                                                    |                                                                                                    |                                                                       |                                                          |

Kuva 32 Viestin lähettäminen

# 5.4 Käyttäjien hallinta ja käyttäjäryhmät

Tässä toiminnossa yrityksen pääkäyttäjä voi hyväksyä tai hylätä käyttöoikeuksia, hallinnoida pääkäyttäjiä ja merkitä käyttäjiä vastaanottajaryhmiin sekä luoda OTP-tunnuksilla rekisteröityneille käyttäjille uusia avainlukulistoja. Toiminto on näkyvillä ainoastaan pääkäyttäjä-statuksen omaaville käyttäjille.

Käyttäjäryhmillä helpotetaan Suomen Pankin viestintää raportointivelvollisten suuntaan (ks. 5.3 Viestit). Merkitse ryhmään "Raportoijat" käyttäjät, jotka lähettävät raportteja Suomen Pankille joko tiedoston siirtoa, lomaketta tai SFTP:tä käyttäen. Ryhmään "Yhteyshenkilöt" merkitään käyttäjät, jotka tuntevat raporttien sisältöä ja voivat vastata Suomen Pankin esittämiin, raportoituja tietoja koskeviin laadunvalvonnallisiin kysymyksiin. Käyttäjä voi kuulua useampaan ryhmään samanaikaisesti.

|                                                                                                    | 26            |                               |          |              |             |         |                   |                                      |         |           |                |
|----------------------------------------------------------------------------------------------------|---------------|-------------------------------|----------|--------------|-------------|---------|-------------------|--------------------------------------|---------|-----------|----------------|
| Käyttöohjeet • Raportointiohjeet • På svenska • In English<br>Käyttäjätietojen rekisteriseloste<br>SUOMEN PANKKI<br>EUROJÄRJESTELMÄ |               |                               |          |              |             |         |                   |                                      |         |           |                |
| Tiedoston siirto                                                                                                    | Lomake L      | ähettämättömät                | Valvonta | SFTP-avaimet | Omat tiedot | Viestit | Käyttäjien hallin | ita Ilmoittajat Ili                  | noitett | avat      |                |
| Nimi                                                                                                    | Pääkäyttäjä   | Ryhmät                        | Nimi     |              |             | Tunni   | stautumistapa     | Hyväksynnän<br>tila                  | отр     |           |                |
| Tiistai AP Oy<br>(FI07241421)                                                                                                    | ~             | RAPORTOIJAT<br>YHTEYSHENKILÖT |          |              |             | OTP     |                   | Hyväksytty<br>18.03.2022<br>13:58:54 | 740     | HYLKÄÄ    | UUSI OTP-LISTA |
| Tiistai AP Oy<br>(FI07241421)                                                                                                    | ~             | RAPORTOIJAT<br>YHTEYSHENKILÖT |          |              |             | OTP     |                   | Hyväksytty<br>24.08.2021<br>09:59:25 | 774     | HYLKÄÄ    | UUSI OTP-LISTA |
| Tiistai AP Oy<br>(FI07241421)                                                                                                    | ~             | RAPORTOIJAT<br>YHTEYSHENKILÖT |          |              |             | OTP     |                   | Hyväksytty<br>24.08.2021<br>08:13:46 | 775     | HYLKÄÄ    | UUSI OTP-LISTA |
| Tiistai AP Oy<br>(FI07241421)                                                                                                    | Pääkäyttäjä 🗸 | RAPORTOIJAT<br>YHTEYSHENKILÖT |          |              |             | OTP     |                   | Hyväksytty<br>19.12.2022 15:16:38    | 893     | UUSI OTP- | LISTA          |

Kuva 33 Hallinnoi käyttäjiä

# 5.5 Ilmoittajat

Lista yrityksistä, jotka yrityksesi on valtuuttanut raportoimaan puolestaan. Toiminnon kautta pääkäyttäjä voi hyväksyä tai hylätä raportointisuhteita. Toiminto on näkyvillä ainoastaan yrityksen pääkäyttäjille.

| Käyttöohjeet • Raportointiohj<br>Käyttäjätietojen rekisteriselost                                        | KIRJAA ULOS: J TESTAAJA<br>Fi12345671 / AC |            |                                |         |  |  |  |  |
|----------------------------------------------------------------------------------------------------|--------------------------------------------|------------|--------------------------------|---------|--|--|--|--|
| Tiedoston siirto Valvonta SFTP-avaimet Omat tiedot Viestit Käyttäjien hallinta Ilmoittajat Ilmoitettavat |                                            |            |                                |         |  |  |  |  |
| Puolestaraportoijat                                                                                      |                                            |            |                                |         |  |  |  |  |
| Tiedonkeruu                                                                                              | Nimi                                       | Tunnus     | Hyväksynnän tila               |         |  |  |  |  |
| AC                                                                                                    | Rova Oy 1                                  | FI60049711 | Hyväksytty 10.11.2017 09:15:52 | HYLKÄÄ  |  |  |  |  |
| AC                                                                                                    | Liisan Tili ja Tase Oy                     | FI14537132 | Hyväksytty 25.09.2017 10:35:44 | HYLKÄÄ  |  |  |  |  |
| AC                                                                                                    | Testiyksikkö Oy                            | FI27133022 | Hylätty 23.02.2018 11:34:20    | HYVÄKSY |  |  |  |  |

Kuva 34 Hyväksy tai hylkää ilmoittajia

# 5.6 Ilmoitettavat

Toiminto, jonka kautta voi hallinnoida minkä raportoijien puolesta yritys raportoi. Vaatii aina hyväksynnän ilmoitettavalta yritykseltä (ks. yllä 5.5 *llmoittajat*).

| Käyttöohjeet ● Ra<br>Käyttäjätietojen rek | Cäyttöohjeet • Raportointiohjeet • På svenska • In English<br>Kayttäjätietojen rekisteriseloste<br>SUOMEN PANKKI<br>EUROJÄRJESTELMÄ<br>FINLANDS BANK |                    |             |         |                     |             |               |  |                  | ULOS: J TESTAAJA<br>F112345671 / AC |
|-------------------------------------------|----------------------------------------------------------------------------------------------------|--------------------|-------------|---------|---------------------|-------------|---------------|--|------------------|-------------------------------------|
| Tiedoston siirto                          | Valvonta                                                                                                    | SFTP-avaimet       | Omat tiedot | Viestit | Käyttäjien hallinta | Ilmoittajat | Ilmoitettavat |  |                  |                                     |
| Tiedonkeruu                               | AC                                                                                                    | :                  |             |         |                     |             |               |  |                  |                                     |
| Lähettäjä                                 | Ke                                                                                                    | skiviikko AP Oy (I | FI12345671) |         |                     |             |               |  |                  |                                     |
| ALV-tunnus                                | FI                                                                                                    | 12345678           |             |         |                     |             |               |  |                  |                                     |
|                                           |                                                                                                    | ISÄÄ ILMOITETTAV   | Ά           |         |                     |             |               |  |                  |                                     |
| ALV-tunnus                                |                                                                                                    | Nimi               |             | Yht     | eyshenkilöt         |             | Fiedonkeruu   |  | Hyväksynnän tila |                                     |
| FI12345671                                |                                                                                                    | Keskiviikko AP O   | y           |         |                     | 4           | AC            |  | Hyväksytty       |                                     |

Kuva 35 Lisää ilmoitettavia yrityksiä